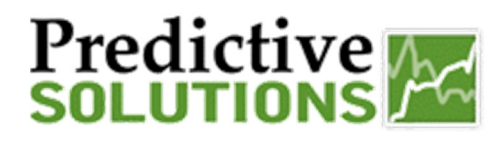

#### "Grid" – Charting

This guide will provide step by step instructions on how to set up multiple charts using the charting tool. Once a data grid is developed, various charts can be created to offer a graphical representation of the data. There are countless metrics which can be charted to provide a range of representation such as inspections, observations, safes per inspection and severity types to name a few.

Chart types include the area, column, bar, line, pie, doughnut and radar charts. These charts present themselves in various brilliant colors.

#### **Adding a Chart**

**Click Chart Icon** 

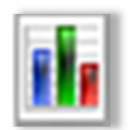

This will open a dialogue box to create a chart.

| 🚹 Create Chart from Grid         |               |  |  |
|----------------------------------|---------------|--|--|
| Title :                          |               |  |  |
| Series<br>(horizontal<br>axis) : | Auditor B     |  |  |
| Values (vertical axis) :         | Inspections v |  |  |
| Aggregate<br>Function :          | Total V C     |  |  |
| Type :                           | Area 🗸 D      |  |  |
|                                  | Save          |  |  |
|                                  |               |  |  |

Α

Title – A best practice would be to give your graph a title so anyone could understand what the chart represents

| Prepared/Responsible    | Released Date: 5/24/2013 | Document No PSC-13:005 | <i>Rev</i> A | Page 1 of 3 |  |
|-------------------------|--------------------------|------------------------|--------------|-------------|--|
| PSC Implementation Team |                          |                        |              |             |  |

## Predictive Market Solutions

### "Grid" – Charting

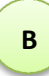

Series/Values – This drop down menu will consist of all possible columns that are pertinent to the report that you are currently on. The example below reviews all metrics available on the Observer Summary Report which can be placed on either the horizontal or vertical axis.

| 🚹 Create Chart from Grid         |                                                                                                 |   |  |
|----------------------------------|-------------------------------------------------------------------------------------------------|---|--|
| Title :                          |                                                                                                 |   |  |
| Series<br>(horizontal<br>axis) : | Auditor<br>Contact Region<br>Is Designate                                                       | * |  |
| Values (vertical axis) :         | Inspections<br>Observations<br>Last Inspection Date                                             |   |  |
| Aggregate<br>Function :          | Inspector Percentile<br>High Total<br>Percent Safe                                              |   |  |
| Type :                           | All Safe Inspection Total<br>All Safe Per Inspection Score<br>All Safe Per Inspection Score Avo |   |  |
|                                  | All Safe Per Inspection Score Max<br>All Safe Per Inspection Score Max R                        |   |  |
|                                  | All Safe Per Inspection Score Min<br>All Safe Per Inspection Score Perce                        |   |  |
|                                  | Company<br>Contact ID                                                                           | Ŧ |  |

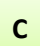

Aggregate Function – Allows you to choose from the following:

| 🔟 Create Chart fr                | om Grid                     |  |
|----------------------------------|-----------------------------|--|
| Title :                          |                             |  |
| Series<br>(horizontal<br>axis) : | Auditor                     |  |
| Values (vertical axis) :         | Inspections                 |  |
| Aggregate<br>Function :          | Total 🗸                     |  |
| Type :                           | Total<br>Maximum<br>Minimum |  |
|                                  | Count<br>Average            |  |
|                                  | Multiplier                  |  |
|                                  |                             |  |

| Prepared/Responsible    | Released Date: 5/24/2013 | Document No PSC-13:005 | <i>Rev.</i> - A | Page 2 of 3 |
|-------------------------|--------------------------|------------------------|-----------------|-------------|
| PSC Implementation Team |                          |                        |                 |             |

# Predictive

## "Grid" – Charting

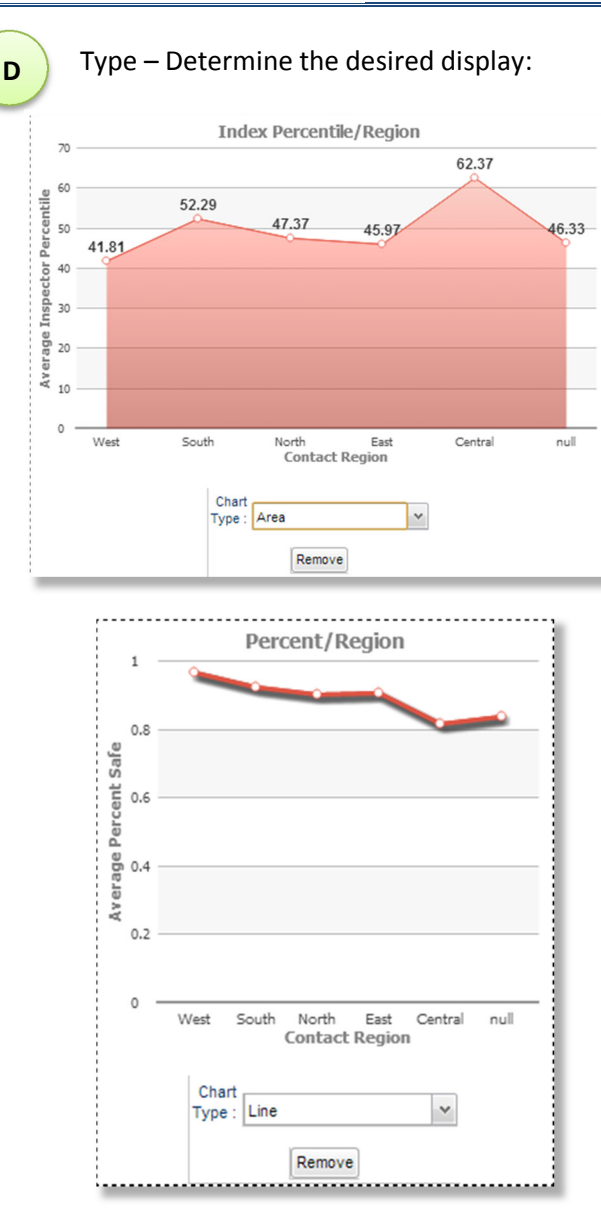

Note that the style of charts can be changed by using the "chart type" selector beneath the chart, or by clicking with the right mouse button and making the desired selection.

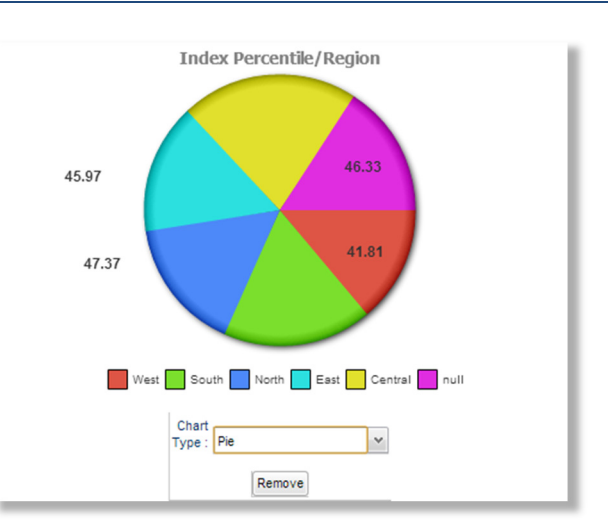

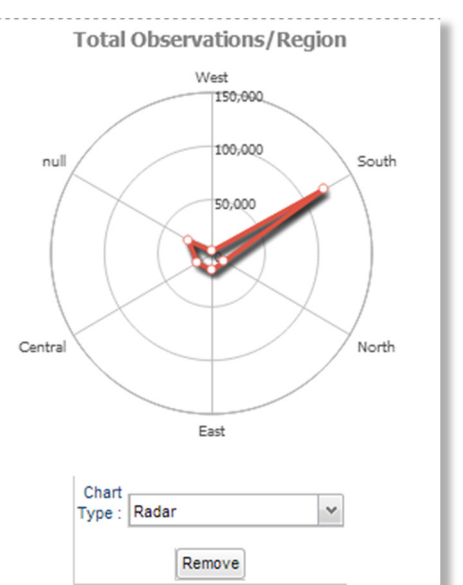

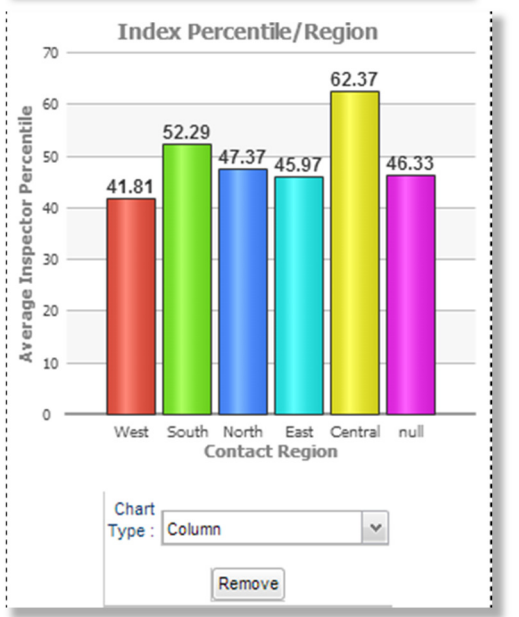

| Prepared/Responsible    | Released Date: 5/24/2013 | Document No PSC-13:005 | <i>Rev.</i> - A | Page 3 of 3 |
|-------------------------|--------------------------|------------------------|-----------------|-------------|
| PSC Implementation Team |                          |                        |                 |             |